## 國立東華大學工讀金申請系統操作說明

- 一、系統路徑:本校首頁/教職員/學生服務相關/工讀金系統
- 二、輸入使用者「E-Mail 帳號、密碼」,按「登入」。
- 三、選擇登入類別:點選「一般使用者」,再按「確定」即進入申請系統。
- 四、檢查工讀申報月份及單位是否正確。
- 五、切換工讀單位:負責2個單位(含)以上工讀金核銷作業之人員,若呈現工讀單位名稱與您需登錄工讀單位不符時,請先將勾選取消,選擇正確單位後,再勾選確定即可切換至所需之工讀單位。
- 六、學生工讀資料登錄:
  - 輸入工讀學生學號、工讀時數及有無填寫「無專職工作聲明書」後,按「新增工讀時數」 按紐即完成該筆工讀時之登錄。

※請以整數輸入工讀時數,學生工讀時數每月不得大於40小時(寒暑假除外)。

- 七、「查詢學生狀態」及「查詢學生本月工讀時數」:
  - (一)若學生無帳號資料時,無法新增該生工讀時數。請工讀單位通知學生上網補登錄, 方可新增工讀時數。
  - (二)學生帳號資料不全(或錯誤)者,請協助下列事項處理:
    - 若於列印清冊後才取得學生個人(不得為他人)正確帳號資料時,請手寫填入帳號 資料。並請學生上網修正,否則次月仍然無從獲得正確資料而須再次查問。
    - 2. 帳號資料參考:
      - 郵局: 局號 (7碼)+ 帳號 (7碼) 1234567-1234567
      - 銀行: 銀行分行代碼 + 帳號 (各銀行帳號碼數不定) 台企銀花蓮分行: 0507602-76062345678 (7+11碼) 中信銀中和分行: 8220749-749543456789 (7+12碼)
  - (三)學生帳號修正(或新增)路徑:

本校首頁/ 在校學生/ 學生個人資訊/ 電子學習履歷系統/ 輸入個人郵件帳號、密碼。

## 八、列印工讀金申請名冊:

- (一)一完成所有工讀金申請登錄後,按「下載名冊」按紐。
- (二)按 🗏後,會產生工讀金申請名冊之 pdf 檔。
- (三) 工讀金申請名冊之 pdf 檔如下,可列印及另存 pdf 檔至個人電腦中。

## ※工讀金申請名冊經工讀單位承辦人及主管核章後,於每月3日前送學務處生活輔導組憑 辦核發。

## ※12月份為配合主計室年度關帳作業,請提前至該月20日前將核章之申請名冊送學務處 生活輔導組憑辦核發。

- 九、**工讀時數修改**:
  - (1)於時數欄位填入欲修改之時數。
  - (2)按「更新」按紐學。
  - (3)再按「重新整理」即可完成工讀時數修改。
- 十、資料刪除:

點選「刪除」按鈕>,即直接將該筆資料刪除。

- 十一、工讀金歷史資料查詢:
  - (一)點選「權限單位工讀歷史紀錄查詢」。
  - (二)選擇年月可查詢所有已登錄之工讀資料,或選擇年月並填入學號可查詢該生之工讀 資料。